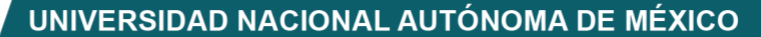

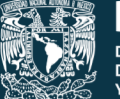

DGTIC UNAM DIRECCIÓN GENERAL DE CÓMPUTO Y DE TECNOLOGÍAS DE INFORMACIÓN Y COMUNICACIÓN

Dirección General de Cómputo y de Tecnologías de Información y Comunicación Dirección de Docencia en TIC

# Guía para docentes UNAM en ORACLE ACADEMY

Inscripción de alumnos

Nubia Lizbeth Marina Fernández Grajales

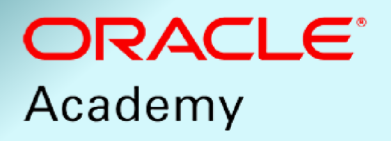

04-09-2024

## Contenido

| INTRODUCCIÓN                               | 3 |
|--------------------------------------------|---|
| INSCRIPCIÓN DE USUARIOS AL CANAL           | 3 |
| 1. AGREGAR ALUMNOS REGISTRADOS PREVIAMENTE | 4 |
| 1.1 Buscar usuario                         | 5 |
| 1.2 Seleccionar usuario                    | 6 |
| 1.3 Inscribir usuario                      | 6 |
| 2. CREAR ALUMNOS DE FORMA MANUAL           | 7 |
| 2.1 Capturar cuentas                       | 7 |
| 2.2 Grabar cuentas                         | 8 |

# INTRODUCCIÓN

En el presente manual se describen las acciones a realizar para que un docente pueda dar de alta a sus alumnos en un canal previamente creado (consulte la guía para docentes UNAM **Creación de canales en Oracle Academy**, para saber cómo hacerlo).

El alta tiene la finalidad de que los alumnos tengan acceso a los materiales y a las actividades incorporadas en el canal creado por el docente.

Para poder dar de alta a los alumnos, es requisito indispensable contar con:

- 1. Afiliación al Member Hub de Oracle Academy
- 2. Nombre completo y correo electrónico de los estudiantes inscritos

# **INSCRIPCIÓN DE USUARIOS AL CANAL**

Existen dos formas para inscribir a los alumnos a un canal, como puede apreciarse en la figura 1:

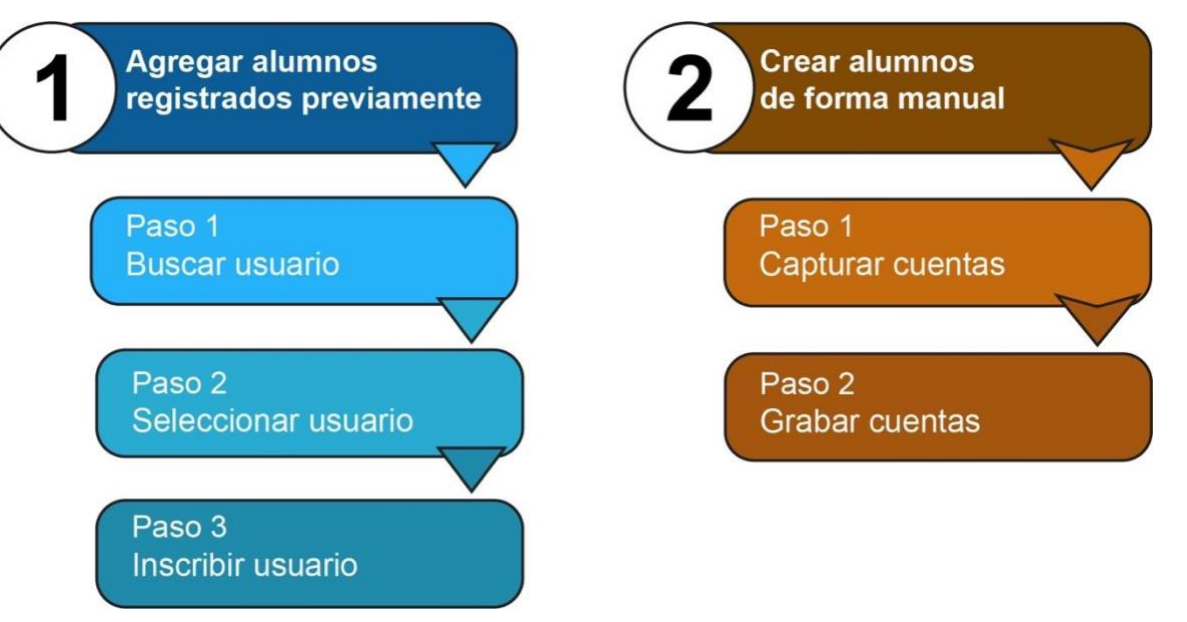

Figura. 1. Formas para inscribir alumnos en un canal previamente creado

# 1. AGREGAR ALUMNOS REGISTRADOS PREVIAMENTE

Para agregar alumnos ya registrados en un canal, realice lo siguiente:

En la cuenta del instructor de Member Hub, haga clic en la pestaña **Mis alumnos** y, a continuación, en **Navegador de Cursos**.

En **Navegador de Cursos**, seleccione la carpeta **Institutions** y las carpetas siguientes para encontrar la carpeta **Channels** Universidad Nacional Autónoma de México. Localice su canal creado y selecciónelo (ver figura 2).

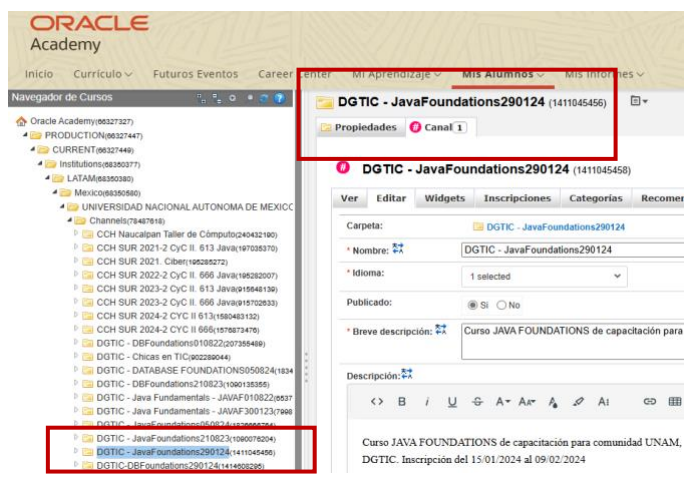

Figura 2. Canal seleccionado

Dentro del canal donde serán agregados los alumnos, ubique la pestaña **# Canal**. A continuación, dé clic en la pestaña **Inscripciones** y, después, en el botón **Agregar inscripciones** (figura 3).

| DGTIC - Java                 | Foundatio     | ons290124 (14                                    | 11045456)                          | ∎ -                    |
|------------------------------|---------------|--------------------------------------------------|------------------------------------|------------------------|
| Propiedades 🤀                | Canal 1       |                                                  |                                    |                        |
|                              |               |                                                  |                                    |                        |
| DGTIC                        | JavaFound     | lations29012                                     | <b>4</b> (14 <sup>-</sup> 1045458) |                        |
| Ver Editar                   | Widgets       | Inscripciones                                    | Categorías                         | Recomendacio           |
|                              |               |                                                  |                                    |                        |
| Identificador: 1             | 411045457     | Inscrito / L                                     | ista de Espera                     | a / Pendiente: 6       |
| + Agregar Inscript           | ciones 🕂 C    | rear usuarios e inscribi                         | irse 🔒 CSV (                       | de usuarios registrado |
|                              |               |                                                  |                                    |                        |
| Usuario                      |               | Tipo de Inscripció                               | n                                  |                        |
| Usuario                      |               | Tipo de Inscripció<br>Inscrito / Pendie          | n<br>ente 🗸 🗌                      | Incluir Usuarios E     |
| Usuario<br>Estado de Inscrip | ción Organiza | Tipo de Inscripció<br>Inscrito / Pendie<br>ación | n<br>ente 🗸                        | ] Incluir Usuarios E   |

Figura 3. Inscripción de alumnos. Opción agregar inscripciones

Deberá aparecer una ventana emergente, donde podrá encontrar a los alumnos registrados en cursos previos (figura 4).

| Agregar Inscripciones                      |                            |
|--------------------------------------------|----------------------------|
| DGTIC - JavaFoundations Inscribir Usuarios | <b>290124</b> (1411045458) |
| * Nombre de Usuario                        |                            |

Figura 4. Captura de usuario

### 1.1 Buscar usuario

Dé clic en el botón 🗟 para buscar alumnos previamente registrados.

A continuación aparecerá una pantalla de búsqueda. Dé clic en el botón Buscar (ver figura 5).

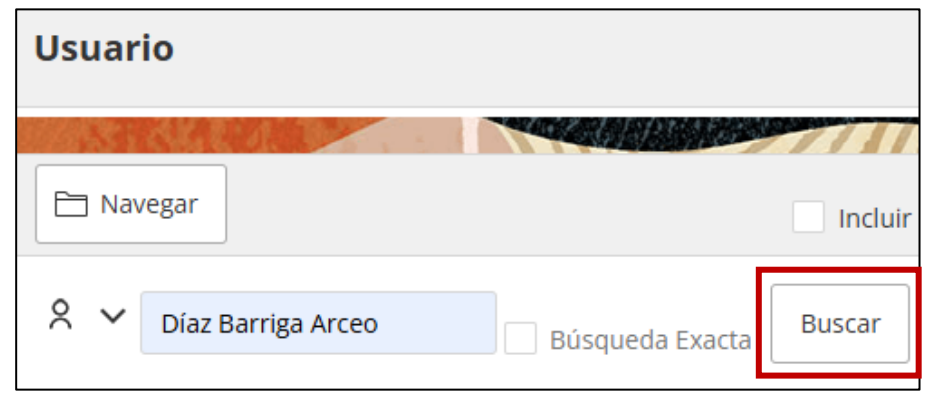

Figura 5. Búsqueda de usuario para agregarlo a canal

### 1.2 Seleccionar usuario

Localice al alumno que desea incluir en el canal, seleccione su nombre y haga clic en el botón **Seleccionar**, como se muestra en la figura 6.

| Usuario                   |                                            |               |                                  | _ ×         |
|---------------------------|--------------------------------------------|---------------|----------------------------------|-------------|
| A STATE OF THE STATE      |                                            | 27/11         | 111111                           | 1           |
| Seleccionar               | Incluir Usuarios Ex                        | pirados       | <b>Q</b> <sub>2</sub> Resultados | ۹^          |
| X 🚽 Diaz Barriga Arceo    | Búsqueda Exact                             | Buscar        | Borrar                           |             |
| Nombre del Atributo       |                                            |               |                                  |             |
|                           |                                            | ~             |                                  |             |
| Valor del Atributo        |                                            |               |                                  |             |
| Nombre                    |                                            |               |                                  |             |
| 品 Oracle Academy (6632732 | 7)                                         |               |                                  |             |
| - 몲 Oracle Academy (66327 | 332)                                       |               |                                  |             |
| — 具 Institutions (683499  | 49)                                        |               |                                  |             |
| — <u>呂</u> LATAM (683499  | 55)                                        |               |                                  |             |
| — 吕 Mexico (683           | 50364)                                     |               |                                  |             |
| 一 员 UNIVER                | SIDAD NACIONAL AUTONOM                     | A DE MEXICO S | T DE SC (78487614)               |             |
| — 黒 UNI                   | /ERSIDAD NACIONAL AUTON                    | OMA DE MEXI   | CO ST DE SC - Teache             | ers (78487) |
| 8                         | Díaz Barriga Arceo, Jesús (16              | 3430836)      |                                  |             |
| 8                         | <mark>Díaz Barriga Arceo, Jesús</mark> (18 | 9065122)      |                                  |             |

Figura 6. Selección de usuario

### 1.3 Inscribir usuario

Se mostrará el nombre completo del alumno seleccionado, su correo electrónico e institución a la que pertenece. Posteriormente, registre la fecha de inicio y haga clic en el botón **Inscribir Usuarios** (figura 7).

| gregar Inscripciones                       | ē                                                                                                    | I |
|--------------------------------------------|----------------------------------------------------------------------------------------------------|---|
| DGTIC - JavaFoundations290124 (1411045458) | Ø                                                                                                    |   |
| Nombre de Usuario                          |                                                                                                    |   |
| BARRIGA@COMUNIDAD UNAM MX                  | Sevis Díaz Barriga Arceo     BARRIGA@COMUNIDAD UNAM MX     UNIVERSIDAD NACIONAL AUTONOMA DE MEXICO ST DE SC - Teachers     Membership Type: INSTITUTION Institution Name: UNIVERSIDAD NACIONAL AUTONOMA DE MEXICO ST DE SC Institution Country Name: Mexico |   |
| Fecha de Inicio: dd-mmm-yyyy               | (GMT-5) CST America/Mexico_City                                                                                                    |   |

Figura 7. Inscripción de usuario

# 2. CREAR ALUMNOS DE FORMA MANUAL

Ubique, dentro del canal, la pestaña **# Canal**. Posteriormente, haga clic en la pestaña **Inscripciones** y, a continuación, en el botón **Crear usuarios e inscribirse**, como se muestra en la figura 8.

| DGTI   | C - Jav                           | /aFoun    | dati        | ons290124 (14                                    | 411045456)           |                    |
|--------|-----------------------------------|-----------|-------------|--------------------------------------------------|----------------------|--------------------|
| Propie | dades                             | 🤀 Canal   | 1           |                                                  |                      |                    |
|        |                                   |           |             |                                                  |                      |                    |
| #) [   | GTIC                              | - JavaF   | oun         | dations29012                                     | <b>4</b> (1411045458 | 3)                 |
| Ver    | Editar                            | Widg      | ets         | Inscripciones                                    | Categorías           | Recomendacio       |
| denti  | i <b>ficador:</b><br>gregar Insci | 141104    | 5457<br>🕂 ( | Inscrito / L<br>Crear usuarios e inscrib         | ista de Espei        | ra / Pendiente: 6  |
|        |                                   |           |             |                                                  |                      |                    |
| Usua   | rio                               |           |             | Tipo de Inscripció<br>Inscrito / Pendi           | in<br>ente 🗸 🗌       | Incluir Usuarios I |
| Usua   | rio<br>lo de Inscr                | ripción ( | Organiz     | Tipo de Inscripcio<br>Inscrito / Pendi<br>zación | ón<br>ente 🗸         | Incluir Usuarios I |

Figura 8. Inscripción de alumnos. Opción Crear usuarios e inscribirse

## 2.1 Capturar cuentas

A continuación, aparecerá una ventana emergente, para inscribir a los alumnos de forma manual.

Proporcione el número de cuenta que pretende dar de alta en la caja de texto **Número de usuarios**. Por intento, el máximo es 100. Si necesita crear un número de cuentas mayor al máximo por intento, podrá repetir el proceso (ver figura 9).

| Crear usuarios e inscribirse                              |                       |
|-----------------------------------------------------------|-----------------------|
| Seleccione el número de usuarios para crear e inscribirs  | se en este Canal.     |
| * Número de usuarios                                      |                       |
| New User Detail:                                          |                       |
| Nombre<br>User <id></id>                                  |                       |
| Correo electrónico<br>@COMUNIDAD.UNAM.MX                  |                       |
| Jefe<br>. (@COMUNIDAD.UNAN                                | 1.MX)                 |
| Organización<br>유 UNIVERSIDAD NACIONAL AUTONOMA DE MEXICO | ) ST DE SC - Students |
| Grabar                                                    |                       |

Figura 9. Creación de usuarios

Se recomienda que también cree una cuenta de alumno para usted, para que pueda iniciar sesión en ese rol y percibir la experiencia de alumno.

### 2.2 Grabar cuentas

A continuación, haga clic en el botón Grabar.

Se generarán los usuarios. Podrá ver la lista de los usuarios inscritos en la pestaña **Inscripciones** del canal (figura 10).

| Navegador de Cursos 👘 🐾 o 🔹 😨                                                                                      | DGTIC - JavaFoundations290124                    | <b>4</b> (1411045456) □▼                                 |                                 |                          |                        |                |
|----------------------------------------------------------------------------------------------------|--------------------------------------------------|----------------------------------------------------------|---------------------------------|--------------------------|------------------------|----------------|
| Oracle Academy(08327327)     A                                                                                     | Propiedades O Canal 1                            |                                                          |                                 |                          |                        |                |
| 4 i CURRENT(00327449)                                                                                              |                                                  |                                                          |                                 |                          |                        | ۵ 😌            |
| 4 📴 Institutions(68350377)                                                                                         | 0 DGTIC - JavaFoundations29                      | 0124 (1411045458)                                        |                                 |                          |                        |                |
| <ul> <li>LATAM(68350380)</li> <li>Maximum datasetee</li> </ul>                                                     |                                                  |                                                          |                                 |                          |                        |                |
| 4 CONTRACTOR AND A CIONAL AUTONOMA DE MEXICO                                                                       | Ver Editar Widgets Inscripcion                   | es Categorías Recomendaciones Materiales de refe         | rencia                          |                          |                        |                |
| Channels(78487618)                                                                                                 |                                                  |                                                          |                                 |                          |                        |                |
| CCH Naucalpan Taller de Cômputo(240432190)                                                                         | Identificador: 1411045457 Inscrit                | to / Lista de Espera / Pendiente: 600 / - / 0 Canal de A | prendizaje Solamente: No        | Idioma: Español (Spanisi | h)                     |                |
| CCH SUR 2021-2 CyC II. 613 Java(197035370)                                                                         |                                                  |                                                          |                                 |                          |                        |                |
| D CCH SUR 2021. Ciber(195285272)                                                                                   | alla Anregar Inscripciones alla Crear usuarios e | inscribirse                                              | the sessiarios                  |                          |                        |                |
| <ul> <li>CCH SUR 2022-2 CyC II. 666 Java(196282007)</li> <li>CCH SUR 2022-2 CyC II. 613 Java(196282007)</li> </ul> |                                                  |                                                          |                                 |                          |                        |                |
| CCH SUR 2023-2 CyC II. 615 Java(015648130)                                                                         | Usuario Tico de Insc                             | ripción                                                  |                                 |                          |                        |                |
| CCH SUR 2024-2 CYC II 613(1580483132)                                                                              | Inscrito / I                                     | Pendiente v Incluir Usuarios Expirados Buscar Bo         | mar                             |                          |                        |                |
| CCH SUR 2024-2 CYC II 666(1576873476)                                                                              |                                                  |                                                          |                                 |                          |                        |                |
| DGTIC - DBFoundations010822(207355489)                                                                             | Estado de Inscripción Organización               | Grupo del Usuar                                          | io                              | -                        |                        |                |
| DGTIC - Chicas en TIC(902289044)                                                                                   | Todos 🗸                                          | a 👁                                                      |                                 | ā 🕭                      |                        |                |
| DGTIC - DREAUNDATIONS050824(1834                                                                                   |                                                  |                                                          |                                 | 1.1.78893                |                        |                |
| DGTIC - Java Fundamentals - JAVAF010822/6537                                                                       |                                                  |                                                          |                                 |                          |                        | Total: 4 [4.4] |
| DGTIC - Java Fundamentals - JAVAF300123(7998                                                                       |                                                  |                                                          |                                 |                          |                        | total. ( [1-1] |
| DGTIC - JavaFoundations050824(182666764)                                                                           | Nombre v Apellido                                | Organización                                             | Atributos                       | Jefe                     | Tipo de Inscripción    | Estado         |
| DGTIC - JavaFoundations210823(1090076204)                                                                          | Institution Diag Raming Access (1422757097)      | LINIVERSIDAD NACIONAL ALITONOMA DE MEXICO ST DE SC       | INST NAME: Universidad Nacional |                          | Inscrito               | No             |
| P G DGTIC - JavaFoundations290124(1411045458)                                                                      | tesus blaz balliga Aiceo (1422/5/567)            | Students (78487616)                                      | Autonoma De Mexico              | (163921024)              | Fecha: 18-Ene-24 10:35 | Intentado      |
| <ul> <li>En ETECM 2* año(210072290124(1414008295)</li> </ul>                                                       | L+ Nombre de Usuario: OA1422757997               |                                                          | INST COUNTRY NAME: Mexico       | (                        | CST                    |                |
| FAC Ingeniería Laboratorio BD(874892061)                                                                           | ET COMUNIDAD UNAM MX                             |                                                          |                                 |                          | Condición: Propio      |                |
| Facultad de Ingeniería - OCI(818943737)                                                                            |                                                  |                                                          |                                 |                          |                        |                |

Figura 10. Lista de usuarios inscritos

En su cuenta de correo electrónico, recibirá un mensaje por cada cuenta de alumno grabada, junto con una contraseña preestablecida. Proporcione dicha información a los alumnos. Si no localiza estos correos, revise si fueron enviados a la bandeja de mensajes no deseados por su proveedor de correo.

### Guía para docentes UNAM en ORACLE ACADEMY

Inscripción de alumnos

Fue editado por la Dirección General de Cómputo y de Tecnologías de Información y Comunicación, Circuito Exterior, Ciudad Universitaria, Coyoacán, C.P. 04510,

Ciudad de México, 4 de septiembre de 2024